# HƯỚNG DẪN SỬ DỤNG CÔNG THÔNG TIN ĐIỆN TỬ TRƯỜNG HỌC

# I. Hướng dẫn sử dụng CÔNG THÔNG TIN ĐIỆN TỬ A) <u>Đăng nhập:</u>

Bạn dùng trình duyệt website để vào được cổng thông tin của đơn vị mình.

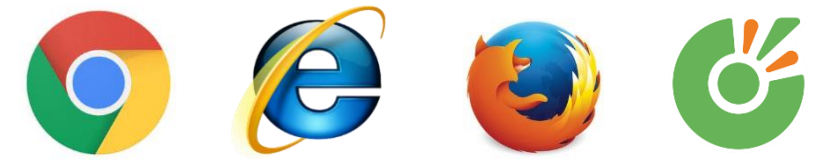

Sau khi vào địa chỉ đường dẫn được cấp trên trình duyệt:

Kéo xuống cuối trang sẽ có nút đăng nhập:

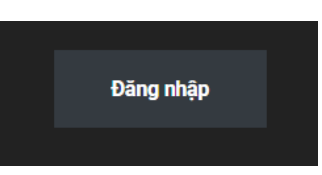

Click Đăng nhập màn hình trình duyệt sẽ xuất hiện cửa sổ đăng nhập sau :

|               | And Transmission |   |                  |
|---------------|------------------|---|------------------|
| Username      |                  |   |                  |
|               |                  |   | Nhập tên tài kho |
| Mật khẩu      |                  |   |                  |
|               |                  | ۲ | Nhập mật khẩ     |
| 📃 Tự động đăn | g nhập           |   |                  |
|               | Đăng nhập        |   |                  |
|               |                  |   |                  |

← Quay lại Cổng thông tin điện tử trường học

Sau khi đăng nhập sẽ xuất hiện màn hình sau:

| 🔞 🏦 Cổng thông tin đ        | fiện tử trường học  📮 0 🛛 🔮 Onl | ine: 0 🕂 Tạo mới | Hostinger |                            |                           | Chào, quan ly 📃                                                                                           |
|-----------------------------|---------------------------------|------------------|-----------|----------------------------|---------------------------|----------------------------------------------------------------------------------------------------|
| 🕜 Bảng tin                  | Bảng tin                        |                  |           |                            |                           | Tùy chọn hiển thị 🔻 Trợ giúp 🔻                                                                            |
| 📌 Bài viết                  | Quick Stats                     |                  | 0 🔺       | Browser Usage 🛈 o 🔺        | Tin nhanh                 | ~ ~ *                                                                                                    |
| Ninja Tables Pro            |                                 |                  |           | Chromo Edge Safari         | 📌 25 Bài viết             | 📕 13 Trang                                                                                                |
| 9 Media                     | Online Users: 0                 |                  |           | Chrome Loge Salah          | WordPress 6.5.4 sử dụng g | iao diện Digiqole Child.                                                                                  |
| Prinan noi Templates        | Time                            | Visitors         | Views     |                            | Hoat Đông                 | A ¥ A                                                                                                    |
| Contact                     | Today                           | 1                | 28        |                            | Bài mới đãng              |                                                                                                    |
| 👗 Hồ sơ                     | Yesterday                       | 4                | 23        |                            | Th6 14th, 2:55 chiều      | Những điều học sinh chú ý kỹ trước<br>khi vào phòng thi                                                   |
| 🖋 Công cụ                   | Last week                       | 0                | 0         |                            | Th6 14th, 2:54 chiều      | Những điều kiện bắt buộc để được xét<br>tuyển vào trường công lập ở Hà Nội                                |
| WP Reviews                  | Last 7 days                     | 5                | 51        |                            | Th6 14th, 2:45 chiều      | Hoạt động trải nghiệm nghề làm gốm                                                                        |
| Statistics     Thu gon menu | Last 30 days                    | 5                | 51        |                            | Th6 14th, 2:43 chiều      | Hào hứng với Chương trình giao lưu<br>Chinh phục Robobimi dành cho học<br>cính Tiểu học đăn học 2022 2014 |
|                             | Last 60 days                    | 5                | 51        | Dashboard biên thế         | n chế ka 2:42 chiều       | Hào hứng và sôi động với chương                                                                           |
|                             | Last 90 days                    | 5                | 51        | Dashboard men the          |                           | trình giao lưu Tiếng Anh "Light it up"                                                                    |
|                             | to the ponths                   | 5                | 51        | The Honorest oblige        |                           |                                                                                                    |
|                             | This year (Jan-Toou)            | 5                | 51        |                            |                           |                                                                                                    |
|                             | Last year                       |                  | 9         |                            |                           | Ask Al                                                                                                    |
|                             |                                 |                  |           |                            |                           |                                                                                                    |
|                             |                                 |                  |           |                            |                           |                                                                                                    |
|                             |                                 |                  | ſ         | MENU quản lý Cổng thông ti | n                         |                                                                                                    |

B) Đổi Email khôi phục và mật khẩu:

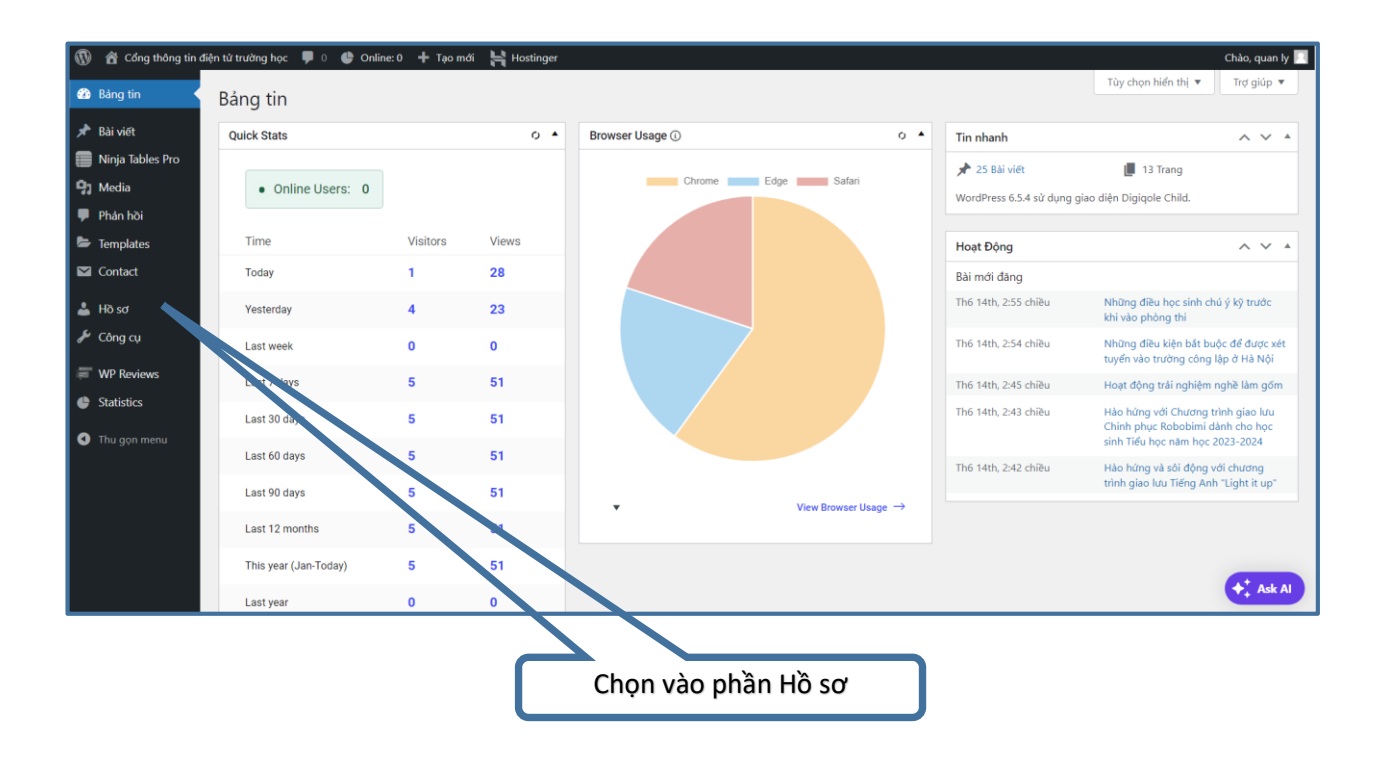

Sau khi vào phần hồ sơ sẽ hiện ra giao diện bên dưới:

| 📸 Cổng thông tin điện tù         | í trường học 🔮 Online: 0 🕂 Tạo                                 | n mói 🗧 Hostinger                                                                                                    | Chảo, Phòng Giáo dục và Đào tạo TP Thanh Hóa  🍐    |
|----------------------------------|----------------------------------------------------------------|----------------------------------------------------------------------------------------------------|----------------------------------------------------|
| 🚳 Bàng tin                       | Hồ sơ                                                          |                                                                                                    |                                                    |
| 📌 Bài viết                       | Tuỳ chọn cá nhân                                               |                                                                                                    |                                                    |
| Ninja Tables Pro Media           | Hiển thị                                                       | Không sử dụng khung soạn thảo năng cao khi viết bải                                                                                            |                                                    |
| 🏓 Phản hồi                       | Nối bật cú pháp                                                | Bô làm nổi bật cú pháp khi soạn thảo                                                                                                    |                                                    |
| Mẫu Elementor Form liên hệ       | Tông màu trang quản trị                                        | Mar dinh                                                                                                    | 🔿 Yanh duttna                                      |
| Giao diện                        | iong mau uang quan ui                                          | C vige upin                                                                                                    |                                                    |
| 📥 Hồ sơ                          |                                                                | Cà phê Cinh dị Dêm khuya                                                                                                    | <ul> <li>Đại dương</li> </ul>                      |
| Công cụ Công cụ                  |                                                                | O Binh minh                                                                                                    |                                                    |
| <ul> <li>Thu gon menu</li> </ul> |                                                                |                                                                                                    |                                                    |
| - J.                             | Phím tắt                                                       | Sử dụng phím tắt cho việc xét duyệt phản hồi. Documentation on Keyboard Shortcuts                                                              |                                                    |
|                                  | Thanh công cụ                                                  | ✓ Hiến thị thanh công cụ khi xem trang                                                                                                    |                                                    |
|                                  | Ngôn ngữ 🕼                                                     | Trang web mặc định                                                                                                    |                                                    |
|                                  | Tên                                                            |                                                                                                    |                                                    |
|                                  | Tên người dùng                                                 | quanly Tải khoản không thể thay đổi.                                                                                                    |                                                    |
|                                  | Tên                                                            |                                                                                                    |                                                    |
|                                  | Họ                                                             |                                                                                                    |                                                    |
|                                  | Tên hiển thị (bất buộc)                                        | Phòng Giáo dục và Đào tạo TP Thanh Hóa                                                                                                    |                                                    |
|                                  | Tên hiển thị:                                                  | Phòng Giáo dục và Đào tạo TY                                                                                                    | phục                                               |
|                                  | Thông tin liên hệ                                              | mạt khau (neu que                                                                                                    | en)                                                |
|                                  | Email (bắt buộc)                                               | quanly@gmail.com                                                                                                    |                                                    |
|                                  |                                                                | Nếu bạn thay đổi, chúng tôi sẽ gửi email xác nhận đến địa chỉ email mới. Địa chỉ mới sẽ không được kích hoạt cho đến khi bạn xác r             | nhận.                                              |
|                                  | Trang web                                                      |                                                                                                    |                                                    |
|                                  | l ự bạch                                                       |                                                                                                    |                                                    |
|                                  | Tiêu sử                                                        |                                                                                                    |                                                    |
|                                  |                                                                |                                                                                                    |                                                    |
|                                  | Quản lý tài khoản                                              | Chia se mot chut thong tin ve ban. Nhung thong tin nay co the dudo cong khai.                                                                  | nút đặt mật                                        |
|                                  | Mittaluksiu meti                                               | khâu mới s                                                                                                    | ề hiện ra ô                                        |
|                                  |                                                                | Digenings Kondu mor                                                                                                    | ật khâu                                            |
|                                  | Phiên đăng nhập                                                | Bạn đã bị mặt số điện thoại hoặc để lại tài khoản đăng nhập của bạn vào một máy tính khác ? Bạn có thể đăng xuất mọi nơi và luôn c             | đăng nhập ở đây.                                   |
|                                  | Mật khẩu ứng dụng                                              |                                                                                                    |                                                    |
|                                  | Application passwords allow authe<br>logins to your website.   | nucation via non-interactive systems, such as XML-RPC or the REST API, without providing your actual password. Application passwords can be ea | asily revoked. They cannot be used for traditional |
|                                  | iên mặt khấu ứng đụng mới                                      |                                                                                                    |                                                    |
|                                  | Bât buộc phải tạo Mật khẩu ứng dự<br>được cập nhật người dùng. | ung, nhưng không                                                                                                    |                                                    |
|                                  | Thêm mật khẩu ứng dụng mới                                     | Sau khi nhập mật khẩu                                                                                                    |                                                    |
|                                  | Cập nhật hồ sơ                                                 | mới hãy chọn nút cập                                                                                                    |                                                    |
|                                  |                                                                | nhật hồ sơ                                                                                                    | + Ask Al                                           |

C) Thao tác Quản lý:

1. Quản lý tin tức:

*Danh mục tin tức:* là nơi chứa một hay nhiều bài viết tin tức có cùng nội dung hay chủ đề. Để thêm mới một Danh mục tin tức bạn vào đường dẫn sau: *Bài viết → Chuyên mục:*

| 🚯 🖀 Cổng thông tin đ | điện từ trường học 📮 0 🔮 Online: 0 🕂 Tạo mới                                                                  |                  |                                                                |                                     |                                  |                 | Chào, quan ly 📃     |
|----------------------|----------------------------------------------------------------------------------------------------|------------------|----------------------------------------------------------------|-------------------------------------|----------------------------------|-----------------|---------------------|
| 🚳 Bàng tin           | Chuyên mục                                                                                                    |                  |                                                                |                                     | Т                                | ùy chọn hiển th | i 🔻 Trợ giúp 🔻      |
| 📌 Bài viết           |                                                                                                    |                  |                                                                |                                     |                                  |                 | Tìm kiếm chuyên mục |
| Tất cả bài viết      | Thêm chuyên mục                                                                                               | Hàn              | n động hàng loạt 🗸 🖌 Áp dụng                                   | ]                                   | 33 mục                           | « c             | 1 trên 2 > »        |
| Thêm bài viết        | Tên                                                                                                    | 0                | Tên 븆                                                          | Mô tả 🗘                             | Đường dẫn 🗘                      | Lượt 🗘          | Views 🕈             |
| Chuyên mục<br>Thẻ    | Tên là cách nó xuất hiện trên trang web của bạn.                                                              |                  | Bài viết                                                       | Your blog category                  | blog                             | 0               |                     |
| Ninja Tables Pro     | Đường dẫn                                                                                                    |                  |                                                                |                                     |                                  |                 |                     |
| 9 Media              | "slua" là đường dẫn thân thiên của tên. Nó thường chỉ bao gồm kí tự viết                                      |                  | Giới thiệu trường<br>Chỉnh sửa   Sửa nhanh   Xóa               | _                                   | gioi-thieu-truong                | 0               |                     |
| 🗭 Phán hồi           | thường, số và dấu gạch ngang, không dùng tiếng Việt.                                                          |                  | Xem                                                            |                                     |                                  |                 |                     |
| 늘 Templates          | Chuyên mục cha                                                                                                |                  | - Co cau to chuc                                               | _                                   | co-cau-to-chuc                   | 0               |                     |
| 🖾 Contact            | Chuyển mục khác với thẻ, bạn có thể sử dụng nhiều cấp chuyển mục. Ví dụ:                                      |                  | — Liên bê                                                      |                                     | lian ha                          | 0               |                     |
| 📥 Hồ sơ              | Trong chuyên mục nhạc, bạn có chuyên mục con là nhạc Pop, nhạc Jazz.<br>Việc này hoàn toàn là tùy theo ý bạn. |                  | Lien ne                                                        |                                     | nen-ne                           | Ū               |                     |
| 🖋 Công cụ            | Mô tả                                                                                                    |                  | Góc học sinh                                                   | _                                   | ac-hoc-sinh                      | 0               |                     |
| WP Reviews           |                                                                                                    |                  | doc nộc sinh                                                   |                                     | goe noe sinn                     | Ŭ               |                     |
| Statistics           |                                                                                                    |                  | — Điểm số                                                      | _                                   | diem-so                          | 0               |                     |
| Thu gọn menu         | Thông thường mô tả này không được sử dụng trong các giao diện, tuy                                            |                  |                                                                |                                     |                                  |                 |                     |
|                      | nhiên có vài giao diện có thể hiển thị mô tả này.                                                             |                  | Góc phụ huynh                                                  | _                                   | goc-phu-huynh                    | 0               |                     |
|                      | Upload Feature Image                                                                                          |                  |                                                                |                                     |                                  |                 |                     |
|                      | This will be used as the category feature image                                                               | 0                | — Những điều phụ huynh                                         | _                                   | nhung-dieu-phu-huynh-can-luu     | - 0             |                     |
|                      | Background Color                                                                                              |                  | <b>cần lưu ý</b><br>Chỉnh sửa   Sửa nhanh   <mark>Xóa</mark>   |                                     | У                                |                 |                     |
|                      | Chọn màu                                                                                                    |                  | Xem                                                            |                                     |                                  |                 |                     |
|                      | This will be used as the primary color for this category                                                      |                  | — Thời khóa biểu                                               | _                                   | thoi-khoa-bieu                   | 0               |                     |
|                      | Text Color<br>Chon mäu                                                                                        |                  |                                                                |                                     |                                  |                 |                     |
|                      | Choose a color that is easily readable within the highlight color background.                                 |                  | <ul> <li>Thông bảo của nhà<br/>trường cho phụ huynh</li> </ul> | _                                   | thong-bao-cua-nha-truong         | 0               |                     |
|                      | Override Default Layouts?                                                                                     |                  |                                                                |                                     |                                  |                 |                     |
|                      | You can change the default options from customizer's "Blog settings".                                         | 0                | — Thực đơn                                                     | _                                   | thuc-don                         | 0               |                     |
|                      | Category Template                                                                                             |                  |                                                                |                                     |                                  |                 |                     |
|                      |                                                                                                    | $\bigcirc$       | Góc thầy cô                                                    | _                                   | goc-thay-co                      | 0               |                     |
|                      |                                                                                                    |                  |                                                                |                                     |                                  |                 |                     |
|                      |                                                                                                    |                  | Hoạt động giáo dục                                             | _                                   | hoat-dong-giao-duc               | 0               |                     |
|                      |                                                                                                    |                  |                                                                |                                     |                                  |                 |                     |
|                      | Category block style in category pages                                                                        | 0                | — Hoạt động chuyên môn<br>Chỉnh sửa I Sửa nhanh I Xóa I        | _                                   | hoat-dong-chuyen-mon             | 0               |                     |
|                      | Block Feature Post                                                                                            |                  | Xem                                                            |                                     |                                  |                 |                     |
|                      | YES                                                                                                    |                  | — Hoạt động Đoàn – Đội                                         | _                                   | hoat-dong-doan-doi               | 0               |                     |
|                      | Do you want to show the feature post in category page?                                                        |                  |                                                                |                                     |                                  |                 |                     |
|                      | Category Sidebar Layout                                                                                       |                  | — Hoạt động ngoại khóa                                         | _                                   | hoat-dong-ngoai-khoa             | 6               |                     |
|                      |                                                                                                    |                  |                                                                |                                     |                                  |                 |                     |
|                      | WITH SIDEBAR WITHOUT SIDEBAR                                                                                  |                  | — Hoạt động thư viện                                           | _                                   | hoat-dong-thu-vien               | 0               |                     |
|                      | The sidebar position of a blog category.                                                                      |                  | at 1                                                           |                                     |                                  |                 |                     |
|                      | Left Center C Right                                                                                           |                  | Slide                                                          | _                                   | slide                            | 3               |                     |
|                      | Custom Post Irtle Length                                                                                      |                  | Tèi nguyên                                                     |                                     |                                  | 0               |                     |
|                      | Enable disable custom post title length.                                                                      |                  | a nguyen                                                       |                                     | a nguyen                         | 0               |                     |
|                      | Post Word Length                                                                                              |                  | — Thự viên ảnh                                                 | _                                   | thu-vien-anh                     | 1               |                     |
|                      | Enable disable post word length.                                                                              |                  | · · · · · · · · · · · · · · · · · · ·                          |                                     |                                  |                 |                     |
|                      | Thêm chuyên mục                                                                                               |                  | Tên 🕈                                                          | Mô tả ≑                             | Đường dẫn 🗘                      | Lượt 单          | Views               |
|                      |                                                                                                    | Hael             | dâng hàng loạt 🖌 🥼 turn                                        | ]                                   |                                  | amuc 🦷          | (1 trên 2 )         |
|                      |                                                                                                    | Chan             | r syng nang lout *                                             |                                     | 5.                               |                 |                     |
|                      |                                                                                                    | Xóa ch<br>mặc đị | uyên mục sẽ không xóa bài viết tro<br>nh không thể xóa.        | ong chuyên mục đó. Thay vì thế, bải | viết sẽ được chuyển đến chuyên n | nục mặc định B  | ài viết. Chuyên mục |
|                      | Cảm dụ ban đã khởi tạo với WordPress                                                                          |                  |                                                                |                                     |                                  |                 | +* Ask Al           |

Màn hình sẽ chuyển đến trang thêm chuyên mục bài viết như hình trên. Bạn chỉ cần điền thông tin cho các tiêu thức và cuối cùng <u>click nút Thêm chuyên mục</u> thì Chuyên mục bài viết sẽ được thêm mới.

Bạn có thể chỉnh sửa hoặc xoá Danh mục bài viết đã tạo bằng cách Chọn vào chỉnh sửa hoặc Xóa khi di chuột vào bảng chuyên mục đã được tạo bên phải.

|                    | _                                         |                                                                                                    |                       |
|--------------------|-------------------------------------------|----------------------------------------------------------------------------------------------------|-----------------------|
| 🚯 🖀 Cổng thông tin | điện tử trường học 🔎 0 🔮 Onlini           | e: 0 🕂 Tạo mới Xem chuyên mục 듺 Hostinger                                                                               | Chào, quan ly 🖸       |
| 🍘 Bảng tin         | Chỉnh sửa chuyên m                        | џс                                                                                                    | Tuy crign nien trij 👻 |
| 🖈 Bài viết 🛛 🖣     | Tên                                       | Rài viớt                                                                                                    |                       |
| Tất cả bài viết    |                                           | Tên là cách nó xuất hiện trên trang web của bạn.                                                                        |                       |
| Thêm bài viết      |                                           |                                                                                                    |                       |
| Thẻ                | Đường dẫn                                 | blog<br>"clua" là đường dẫn thận thận của tận. Nó thường chỉ hạo gồm kí trư việt thường, cố và                          |                       |
| Ninja Tables Pro   |                                           | dấu gạch ngang, không dùng tiếng Việt.                                                                                  |                       |
| 9 Media            | Church must he                            | Tér                                                                                                    |                       |
| 👎 Phản hồi         | chuyen mục cha                            | rrong<br>Chuyên mục khác với thẻ, bạn có thể sử dụng nhiều cấp chuyên mục. Ví dụ: Trong                                 |                       |
| 🗁 Templates        |                                           | chuyên mục nhạc, bạn có chuyên mục con là nhạc Pop, nhạc Jazz. Việc này hoàn toàn là<br>từy theo ý ban.                 |                       |
| M Contact          |                                           |                                                                                                    |                       |
| 👗 Hồ sơ            | Mô tả                                     | Your blog category                                                                                                    |                       |
| 🔑 Công cụ          |                                           |                                                                                                    |                       |
| TWP Reviews        |                                           |                                                                                                    |                       |
| Statistics         |                                           | Thông thường mô tả này không được sử dụng trong các giao diện, tuy nhiên có vài<br>giao diện có thể hiển thị mô tả này. |                       |
| Thu gọn menu       |                                           |                                                                                                    |                       |
| <b>e</b> 5.        | Upload Feature Image                      | Tải lên                                                                                                    |                       |
|                    |                                           | This will be used as the category feature image                                                                         |                       |
|                    | Background Color                          | Chon màu                                                                                                    |                       |
|                    |                                           | This will be used as the primary color for this category                                                                |                       |
|                    |                                           |                                                                                                    |                       |
|                    | Text Color                                | Chọn màu                                                                                                    |                       |
|                    |                                           | Choose a color that is easily readable within the highlight color background.                                           |                       |
|                    | Override Default Layouts?                 | NO                                                                                                    |                       |
|                    |                                           | You can change the default options from customizer's "Blog settings".                                                   |                       |
|                    | Charles Tarala                            |                                                                                                    |                       |
|                    | Category Template                         |                                                                                                    |                       |
|                    |                                           | CATIGORY 1 CATIGORY 2 CATIGORY 3 CATIGORY 4 CATIGORY 5 CATIGORY 6                                                       |                       |
|                    |                                           | Category block style in category pages.                                                                                 |                       |
|                    | Plash Fasture Dast                        |                                                                                                    |                       |
|                    | DIOCK FEATURE POST                        | Do you want to show the feature post in category page?                                                                  |                       |
|                    |                                           |                                                                                                    |                       |
|                    | Category Sidebar Layout                   |                                                                                                    |                       |
|                    |                                           |                                                                                                    |                       |
|                    |                                           | The sidebar position of a blog category.                                                                                |                       |
|                    |                                           |                                                                                                    |                       |
|                    | 🔘 Left 💿 Center 🔵 Right                   |                                                                                                    |                       |
|                    |                                           |                                                                                                    |                       |
|                    | Custom Post Title Length                  | Enable disable custom post title length.                                                                                |                       |
|                    |                                           |                                                                                                    |                       |
|                    | Post Word Length                          |                                                                                                    |                       |
|                    |                                           | Enable disable post word length.                                                                                        |                       |
|                    | Cập nhật                                  |                                                                                                    |                       |
|                    |                                           |                                                                                                    |                       |
|                    | Cảm ơn bạn đã khởi tạo với <u>WordPre</u> | <u>x</u>                                                                                                    | Ask Al                |

Chỉnh sửa chuyên mục

Kết thúc thao tác này là động tác <u>click trái chuột</u> vào nút Cập nhật.

b) <u>Tin tức:</u> là bài viết được hiển thị trên trang cổng thông tin của bạn. Để thêm mới một tin tức (bài viết) bạn thao tác theo đường dẫn: Bài viết → Thêm bài viết

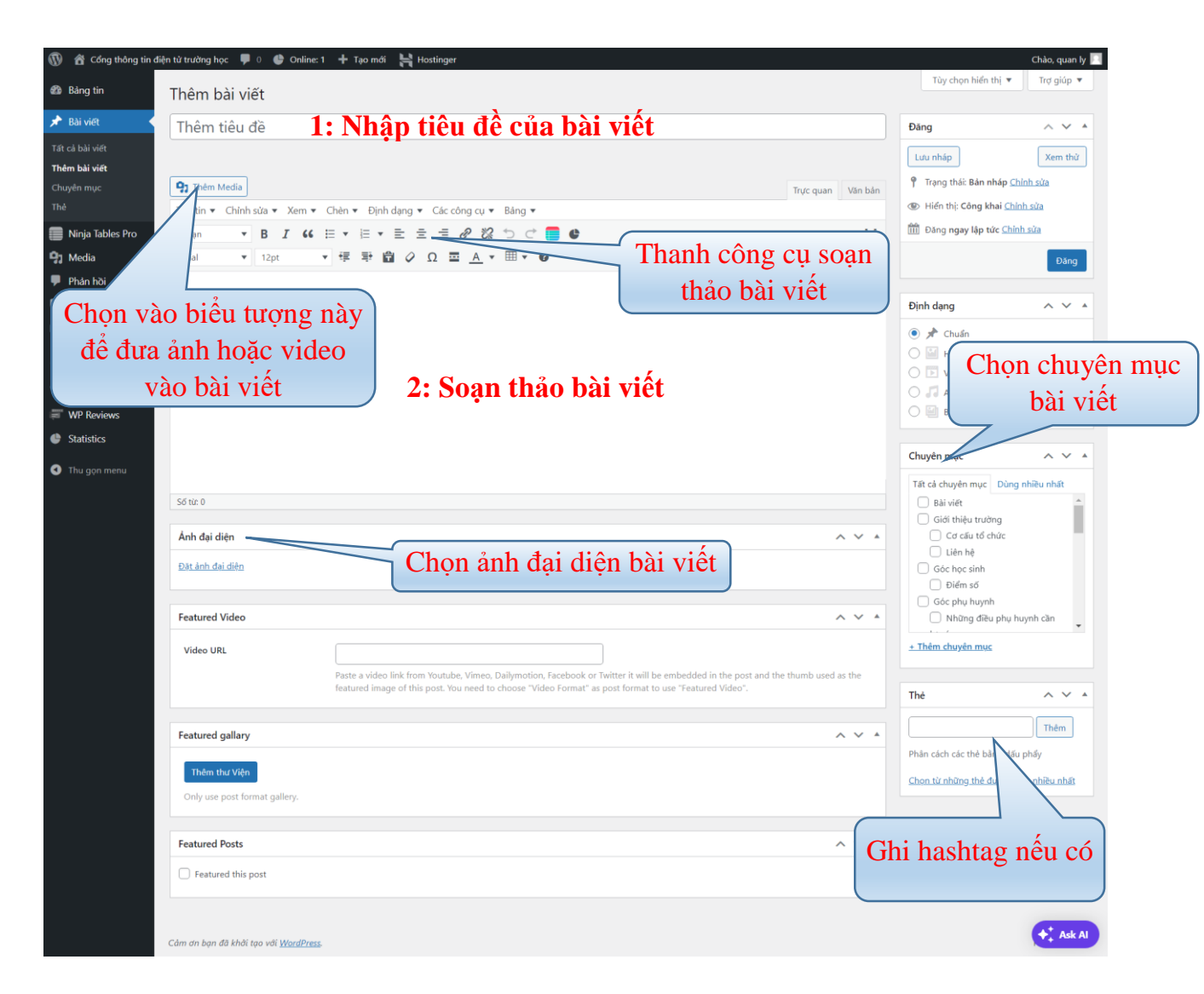

Chuyên mục: là danh mục chứa các bài viết theo cùng nội dung hay chủ đề.

Tiêu đề: là tên hiển thị bài viết lên trang cổng thông tin.

Nội dung bài viết: là phần soạn thảo nội dung trình bày hiển thị của bài viết.

Ảnh đại diện: là ảnh đại diện cho bài viết của bạn.

Khi hoàn thành xong các bước như trên bạn chỉ cần <u>click trái chuột</u> vào nút để kết thúc.

Ðăng

Dể chỉnh sửa hoặc xoá bài viết đã đăng bạn thao tác theo đường dẫn sau:
 Bài viết -> Tất cả bài viết:

| Bài viết Thêm bài viết                                                                            |                    |                              |              |            | Tùy chọn hiển t                          | nį ▼ Trợ giúp ▼  |
|---------------------------------------------------------------------------------------------------|--------------------|------------------------------|--------------|------------|------------------------------------------|------------------|
| Tất cả (25)   Đã xuất bản (25)   Thùng rác (1)                                                    |                    |                              |              |            |                                          |                  |
|                                                                                                   |                    |                              |              |            |                                          | Tìm các bài viết |
| Hành động hàng loạt 🗸 🖌 Áp dụng Tất cả                                                            | các ngày 🖌 🛛 Tất c | ả chuyên mục 🗸 V Tất cả định | dạng 🖌 🛛 Lọc |            | 25 mục 🤍 <                               | 1 trên 2 > >     |
| 🗌 Tiêu đề 🗣                                                                                       | Tác giả            | Chuyên mục                   | Thẻ          | <b>•</b> ÷ | Thời gian 🗘                              | Views 🖨          |
| Những điều học sinh chú ý kỹ trước khi và<br>phòng thi<br>Chính sửa   Sửa nhanh   Thùng rác   Xem | o admin            | Tin tức từ Phòng GD & ĐT     | _            | _          | Đã xuất bản<br>14/06/2024 lúc 2:55 chiều | 1                |

Như hình trên, có công cụ tìm kiếm theo các tiêu thức khác nhau với mục đích tìm được bài viết đã đăng trước đó một cách nhanh nhất. Ở màn hình này, bạn có thể thao tác chỉnh sửa hoặc xoá bài viết.

# 2. Quản lý tài liệu:

Tại mục này, tài liệu của bạn được quản lý theo bảng Văn bản mới.

Để đăng được tài liệu văn bản lên cổng thông tin của đơn vị bạn thao tác các bước như khi đăng tin tức, chỉ cần tải lên văn bản vào bài viết và chọn Chuyên mục theo văn bản: Văn bản, Văn bản từ trường, Văn bản các cấp, Văn bản từ Phòng GD&ĐT, Văn bản từ Sở GD&ĐT.

| Tệp tin 🔻 | Chỉnh sửa 🔻 | Xem 🔻 Chèn 🖲 | ▼ Định dạng ▼ Các công cụ ▼ | Bảng ▼  |          |
|-----------|-------------|--------------|-----------------------------|---------|----------|
| Đoạn      | ▼ B         | I 66 ≣ -     |                             | ් 🔁 🛢 🗳 | $\times$ |
| Arial     | ▼ 12pt      | · · · ∉      | 💀 💼 🖉 Ω 🔤 🔺 🔻               | ₩ • 0   |          |
|           |             |              |                             |         |          |

[pdf-embedder url="https://congthongtin.ksk.vn/wp-content/uploads/2024/06/638008646089842506\_2022\_10\_05\_1664956583\_vp-10155-2022\_signed.pdf"]

Hình ảnh đã thêm văn bản vào bài viết

# 3. Quản lý đăng ảnh vào thư viện ảnh:

Tại mục này, bạn có thể quản lý thêm mới, sửa và xoá ảnh trong chuyên mục Thư viện Ảnh.

Để thêm mới video các bạn thao tác giống như đăng bài viết, nhưng lưu ý chọn tích vào chuyên mục Thư viện Ảnh.

# 4. Quản lý video:

Tại mục này, bạn có thể quản lý thêm mới, sửa và xoá video trong chuyên mục Thư viện Video.

Để thêm mới video các bạn thao tác giống như đăng bài viết, nhưng chọn chuyên mục Thư Viện Video.

Lưu ý: Vui lòng upload video lên một kênh Youtube bất kì rồi bấm vào chia sẻ video trên Youtube và copy địa chỉ liên kết video và dán vào phần nội dung bài viết, video sẽ tự động được nhận diện.

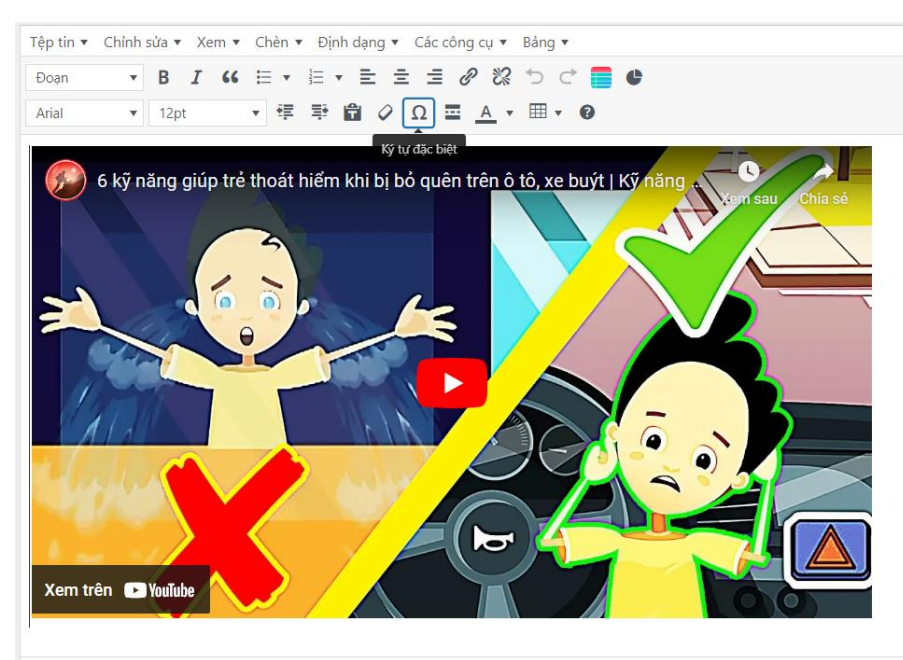

Link video hướng dẫn lấy link liên kết Video Youtube:

https://support.google.com/youtube/answer/57741?hl=vi&ref\_topic=9257102&sjid=1355728116 9523958655-AP

5. Quản lý liên kết Website với cổng:

| LIÊN KẾT WEBSITE                              |
|-----------------------------------------------|
| Các liên kết Website với cổng 🔫               |
| Bộ Giáo dục và Đào tạo                        |
| Sở Giáo dục và Đào tạo tỉnh Thanh Hóa         |
| Phòng Giáo dục và Đào tạo thành phố Thanh Hóa |
| Trường Mầm non 👻                              |
| Trường THCS 👻                                 |

Phần liên kết website trên trang web

 $\approx$ 

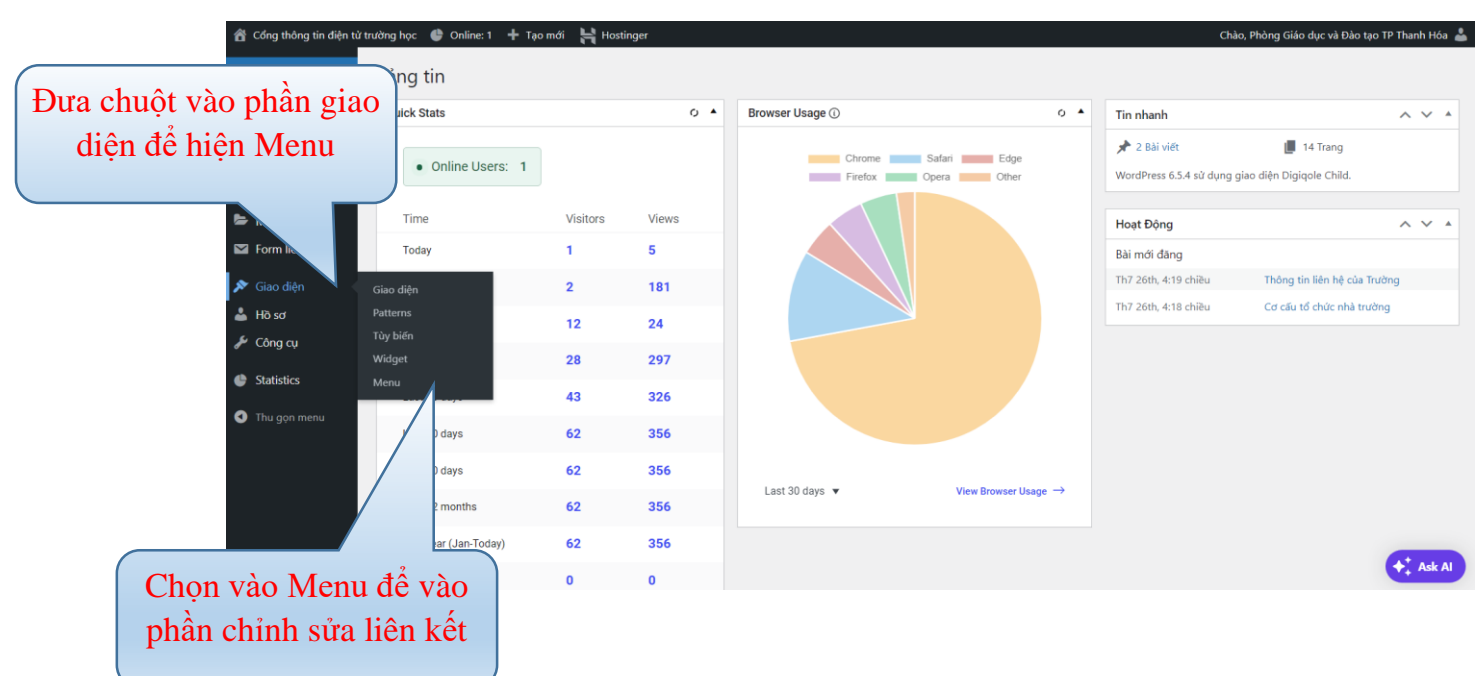

Giao diện chỉnh sửa liên kết

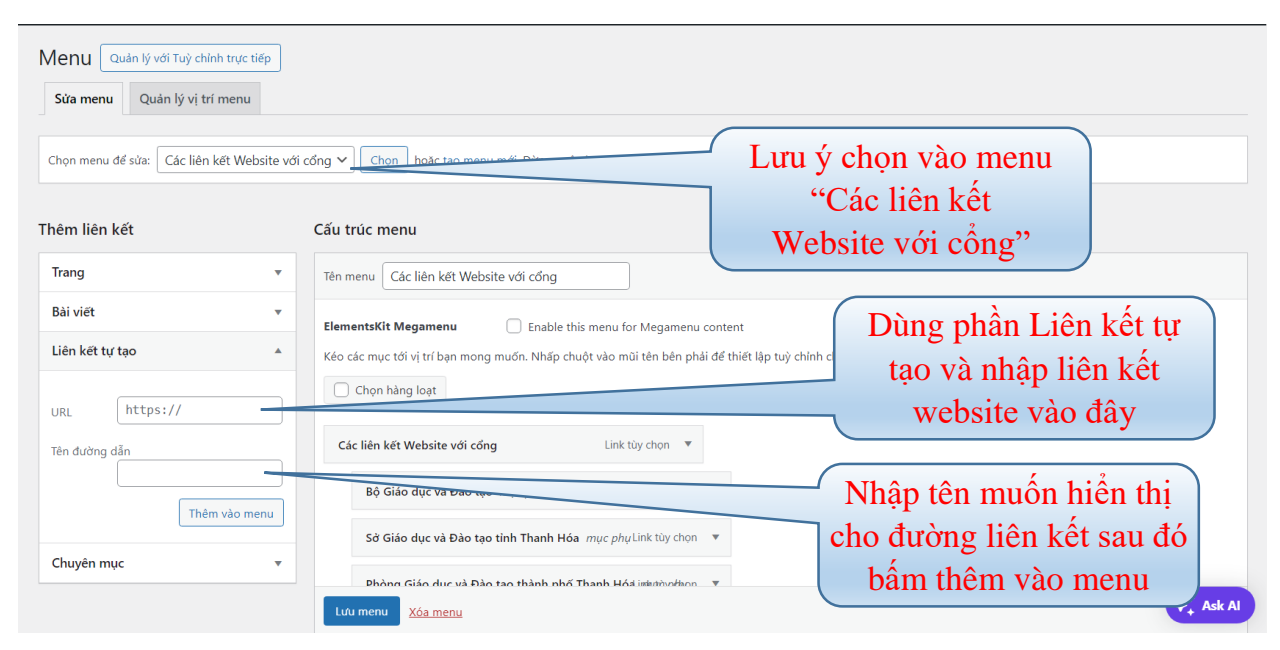

Liên kết được thêm mới sẽ nằm ở vị trí cuối danh sách.

| HOTLINE/ZALO: 0986.       | 919.314                                    |                                                                                                    |                                                 |                    |                       |
|---------------------------|--------------------------------------------|----------------------------------------------------------------------------------------------------|-------------------------------------------------|--------------------|-----------------------|
|                           | Trường THCS                                | 5 Thiệu Dương mục phụ                                                                                                    | Link tùy chọn 🔻                                 |                    |                       |
|                           | Trường THCS                                | 5 Thiệu Khánh mục phụ                                                                                                    | Link tùy chọn 🛛 🔻                               |                    |                       |
|                           | Trường THCS                                | 5 Trần Mai Ninh mực phụ                                                                                                    | Link tùy chọn 🔻                                 |                    |                       |
|                           | Trường THCS                                | 5 Trần Phú mục phụ                                                                                                    | Link tùy chọn 🛛 🔻                               |                    |                       |
| Môi đường liên kết này    | Trường TH&                                 | THCS Đông Vinh mục phụ                                                                                                    | Link tùy chọn 🔻                                 |                    |                       |
| deu co the keo tha de lam | Trường TH&                                 | THCS Thiệu Vân mục phụ                                                                                                    | Link tùy chọn 🛛 🔻                               | Đường liên kết mới | sẽ                    |
| nen ket chinn noạc phụ.   | Trung tâm G                                | DNN - GDTX mục phụ                                                                                                    | Link tùy chọn 🔻                                 | năm ở vị trí này.  | J                     |
|                           | Chọn hàng loạt                             |                                                                                                    |                                                 |                    |                       |
|                           | Thiết lập menu                             |                                                                                                    |                                                 |                    |                       |
|                           | Tự động thêm trang tĩnh<br>Hiển thị vị trí | Tự động thêm các tr                                                                                                    | ang cấp cao nhất mới vào trìnl<br>ai Main Manul | rình đơn này       |                       |
|                           | men un vi ut                               | Formary Menu (Hien to Contend to Contend to Conten | ar man menu)<br>it )                            |                    |                       |
|                           | Lưu menu Xóa menu                          | l                                                                                                    |                                                 |                    | ♦ <sup>+</sup> Ask Al |

Sau khi thêm hoặc chỉnh sửa xong hãy bấm nút 'Lưu menu'.

6. Quản lý Chân trang:

|   | Cổng thông tin trường học<br>🖗 Địa chỉ: Đại lộ Nguyễn Hoàng, Phường Đông Hải, TP             | Dại lõ Nguyễ<br>Xem bản đã lớn hen                                  |                                                                          |
|---|----------------------------------------------------------------------------------------------|---------------------------------------------------------------------|--------------------------------------------------------------------------|
|   | Thanh Hóa<br>S Số điện thoại: 0900990009<br>S Email: @gmail.com<br>Chiu trắch phẩm phỉ dụng: | hân dân 🕶 Mặt bàng 199 Đông Hải<br>anh Hoả                          | Facebook ⊘<br>199 753 768 rigeon theo dor<br>Theo dol Trang<br>← Chia sé |
|   | Đảng nhập                                                                                    |                                                                     |                                                                          |
| 9 |                                                                                              | Georgie Nhài Hàrra cự ch<br>Phimitir, DD Hu Làn độ 20024 Điều thain |                                                                          |

Để quản lý và chỉnh sửa phần thông tin chân trang của Cổng thông tin trên, mới làm theo các bước sau:

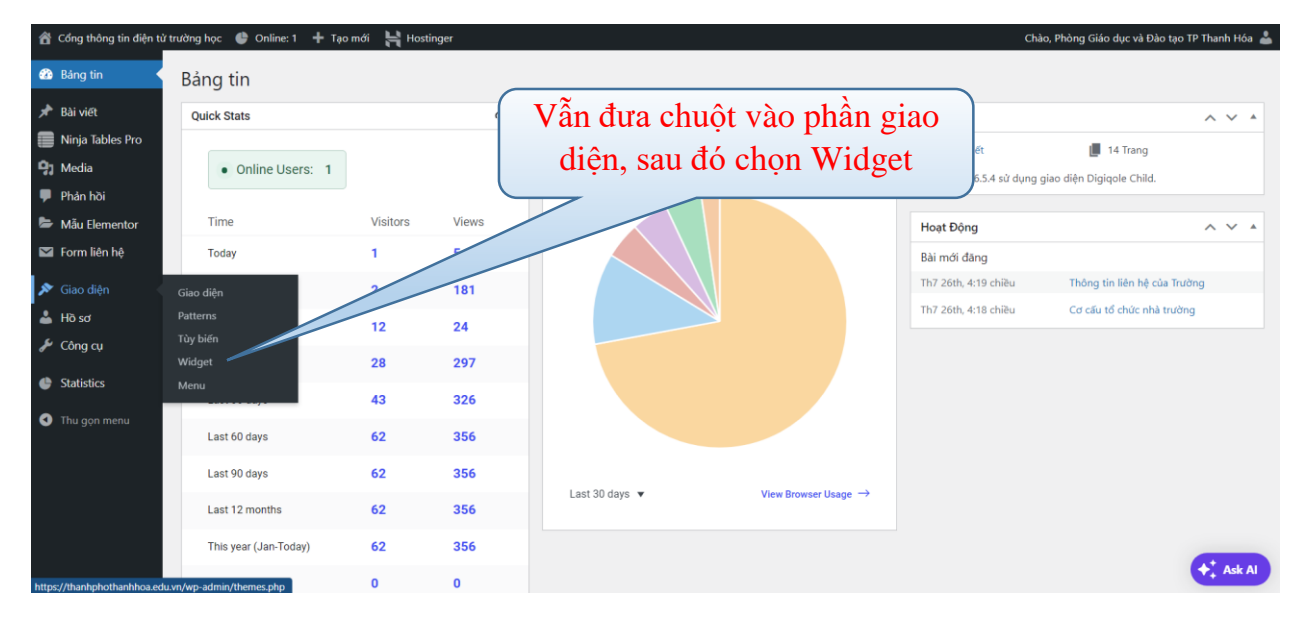

| 😤 Cổng thông tin điện t | ử trường học 🛭 🔮 Online: 0 🗧 | - Tạo mới 🛛 🚔 Hostinger |   | Chà | o, Phòng Giáo dục và Đào tạo TP Tha                     |
|-------------------------|------------------------------|-------------------------|---|-----|---------------------------------------------------------|
| 🍘 Bàng tin              | Widget + 🕤                   |                         |   |     | Cập nhật                                                |
| 📌 Bài viết              |                              |                         |   |     | Khu vực widget Block                                    |
| 📄 Ninja Tables Pro      |                              | Blog widget area        | ~ |     |                                                         |
| 9 Media                 |                              |                         |   |     | Khu vực widget là các phầi<br>trong bố cục trạng web củ |
| 🏴 Phản hồi              |                              |                         |   |     | thể chấp nhận các khối. Ch                              |
| 🝃 Mẫu Elementor         |                              | Footer Left             | ~ |     | thường là các phần như cộ                               |
| 🛯 Form liên hệ          |                              |                         |   |     | hoặc cuối trang.                                        |
| 🔊 Giao diện 🔹           |                              | Footer Center           | ~ |     | Quản lý với Xem thử trực                                |
|                         |                              |                         |   |     |                                                         |
|                         |                              | Footer Right            | ~ |     |                                                         |
|                         |                              |                         |   |     |                                                         |
| Widget                  |                              |                         |   |     |                                                         |
| Menu                    |                              | Widget khong sư dụng    | ~ |     |                                                         |
| Ho sơ                   |                              |                         |   |     |                                                         |
| P Công cụ               |                              |                         |   |     |                                                         |
| Statistics              |                              |                         |   |     |                                                         |
| Thu gọn menu            |                              |                         |   |     |                                                         |
|                         | Widget                       |                         |   |     | G                                                       |

Giao diện Widget

Lưu ý: Chỉ sửa 3 mục gồm:

- 'Footer Left' tương ứng với phần thông tin của trường
- 'Footer Center' tương ứng với phần Google Map
- 'Footer Right' tương ứng với phần Fanpage

# A. Footer Left:

| Widget 🕂 🕤 | $\rightarrow$ $=$                                                                                                    |   |
|------------|----------------------------------------------------------------------------------------------------|---|
|            | Footer Left ^                                                                                                    |   |
|            |                                                                                                    | , |
|            |                                                                                                    |   |
|            | P Địa chỉ: Đại lộ Nguyễn Hoàng, Phường Đông Hải, TP Thanh Hóa         Số điện thoại: 0900990009         En Cogmail.com         Cogmail.com         Cogmail.com         Cogmail.com |   |
|            | Đăng nhập                                                                                                    |   |
|            | +                                                                                                    |   |
|            |                                                                                                    |   |

Bước 1: Đầu tiên click vào phần Footer Left được tô xanh, sau đó click vào phần được tô đỏ trong hình để vào chỉnh sửa.

| Văn bản                                                                                                    |           |         | * |
|----------------------------------------------------------------------------------------------------|-----------|---------|---|
| Tiêu đề:                                                                                                    |           |         |   |
|                                                                                                    |           |         |   |
| C Thêm media                                                                                                    | Trực quan | Văn bản |   |
| $B  I \; \coloneqq \; \nvDash \; \mathscr{D} \; \clubsuit$                                                                                   |           |         |   |
| Địa chi: Đại lộ Nguyễn Hoàng, Phường Đông Hải, TP Thanh Hóa<br>Số´ điện thoại: 0900990009<br>Email: @gmail.com<br>Chịu trách nhiệm nội dung: |           |         |   |
|                                                                                                    |           |         | Ŧ |

Giao diện chỉnh sửa.

Bước 2: Sửa nội dung thông tin tại đây.

Sau đó ấn nút

để lưu lai.

# **B.** Footer Center:

Bước 1:

Để chỉnh sửa địa chỉ trên Google map, làm giống bước 1 của Footer Left

Bước 2:

| Widget for Google Map                                                                                                    | • |
|----------------------------------------------------------------------------------------------------|---|
| Title:                                                                                                    |   |
|                                                                                                    |   |
| Google Map Embed Code:                                                                                                    |   |
| <pre><iframe allowfullscreen="" height="300" loading="lazy" referrerpolicy="no- referrer-when-downgrade" src="https://www.google.com/maps/embed? pb=!1m18!1m12!1m3!1d3753.719269330982!2d105.80617167173733!3d19.80949663788613 8!2m3!1f0!2f0!3f0!3m2!1i1024!2i768!4f13.1!3m3!1m2!1s0x3136581fe958e377%3A0x502 694e837f483ec!2zxJDhuqFpIGzhu5kgTmd1eeG7hW4gSG_DoG5nLCBUaGFuaCBIb80hLCBWaeG7h3 QgTmFt!5e0!3m2!1svi!2s!4v1722310178756!5m2!1svi!2s" style="border:0;" width="600"></iframe> </pre> |   |
| To generate embed code easily <u>click here</u>                                                                                                    | - |

Sửa phần tô đỏ bằng địa chỉ nhúng lấy từ Google Map Link hướng dẫn lấy link nhúng Google Map: <u>https://harbour-</u> <u>apartments.myharavan.com/blogs/huong-dan/1000108790-cach-lay-link-google-maps</u>

C. Footer Right:

Bước 1:

Để chỉnh sửa Fanpage Facebook của trường, làm như bước 1 của Footer Left

| Footer Right                                                   | ^ |
|----------------------------------------------------------------|---|
|                                                                |   |
|                                                                |   |
| AIO Facebook Like Widget<br>Không có bản xem trước nào có sẵn. |   |
|                                                                |   |
| +                                                              |   |
|                                                                |   |

# Bước 2:

Sửa ô được tô đỏ bằng ID Fanpage Facebook của Trường.

# Cách lấy ID của Fanpage Facebook:

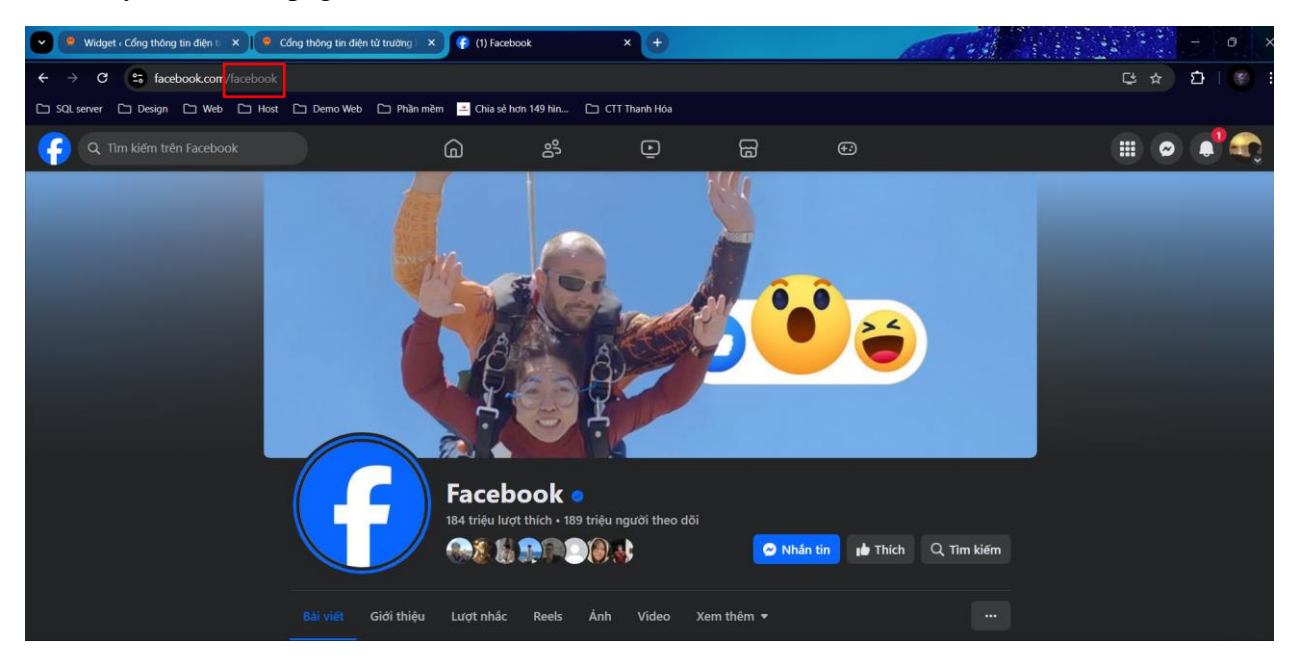

Địa chỉ của Fanpage thường là: 'facebook.com/123' thì phần '123' sau dấu '/' chính là ID của Fanpage. VD: 'facebook.com/facebook' thì 'facebook' chính là ID.

# 7. Quản lý theo dõi số lượt xem:

Chọn vào mục:

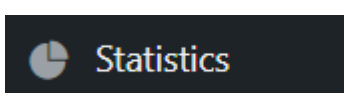

trong thanh công cụ bên trái.

Sẽ có giao diện thống kê toàn bộ lượt xem của cổng thông tin.

| C<br>H Jan<br>Balty Turtler Tree<br>C<br>C<br>University Fundier Tree<br>C<br>C<br>C<br>View Most Visit                                                                                                    |
|----------------------------------------------------------------------------------------------------|
| <ul> <li>o</li> <li>14 Jun</li> <li>baily Traffic Tree</li> <li>o</li> <li>where Mark Youth</li> <li>View Most Youth</li> </ul>                                                                                                    |
| H Am<br>Bully Treffic Tre<br>References from Search                                                                                                    |
| 14 Jun<br>Baily Traffe Tree<br>o<br>Reference from Stand<br>o<br>View Ideal View                                                                                                    |
| 14 Jun<br>14 Jun<br>16 Juny Traffic Tre<br>10<br>10<br>10<br>10<br>10<br>10<br>10<br>10<br>10<br>10<br>10<br>10<br>10                                                                                                    |
| 14 Jan<br>Daily Traffic Tre<br>Referencia from Steerd                                                                                                    |
| 94 Jun<br>Delay Traffic Tre                                                                                                    |
| H Jan<br>Baily traffic Tre<br>Referents from Source<br>Ween Most Visit                                                                                                    |
| Daily traffic fre                                                                                                    |
| Daily Traffic Tree                                                                                                    |
| O<br>w Referents from Start<br>O<br>View Most Vial                                                                                                    |
| • Referents from Searc                                                                                                    |
| w Referents from Searce                                                                                                    |
| When the function of the second second |
| O<br>Vere Mart Victor                                                                                                    |
| O<br>View Mast Vall                                                                                                    |
| View Most Visit                                                                                                    |
| View Most Visit                                                                                                    |
| View Most Visit                                                                                                    |
| View Most Visit                                                                                                    |
| View Most Visit                                                                                                    |
| View Most Visit                                                                                                    |
| View Most Visit                                                                                                    |
| View Most Visit                                                                                                    |
| View Most Vist                                                                                                    |
| 0                                                                                                    |
| 0                                                                                                    |
|                                                                                                    |
| Version                                                                                                    |
|                                                                                                    |
| View Most Activ                                                                                                    |
|                                                                                                    |
| 0                                                                                                    |
| Referring Site                                                                                                    |
| -                                                                                                    |
| -                                                                                                    |
| -                                                                                                    |
| -                                                                                                    |
| -                                                                                                    |
|                                                                                                    |
| 0                                                                                                    |
|                                                                                                    |
|                                                                                                    |
|                                                                                                    |
|                                                                                                    |
|                                                                                                    |
|                                                                                                    |
|                                                                                                    |
|                                                                                                    |
|                                                                                                    |
|                                                                                                    |
|                                                                                                    |
|                                                                                                    |
|                                                                                                    |
|                                                                                                    |
|                                                                                                    |
|                                                                                                    |
|                                                                                                    |
|                                                                                                    |
|                                                                                                    |
|                                                                                                    |
|                                                                                                    |
|                                                                                                    |
|                                                                                                    |
|                                                                                                    |
|                                                                                                    |
|                                                                                                    |
|                                                                                                    |
|                                                                                                    |
|                                                                                                    |
|                                                                                                    |
|                                                                                                    |
|                                                                                                    |
|                                                                                                    |
|                                                                                                    |
|                                                                                                    |